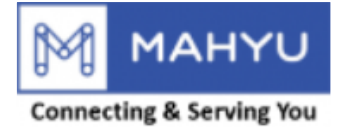

#### **User Manual**

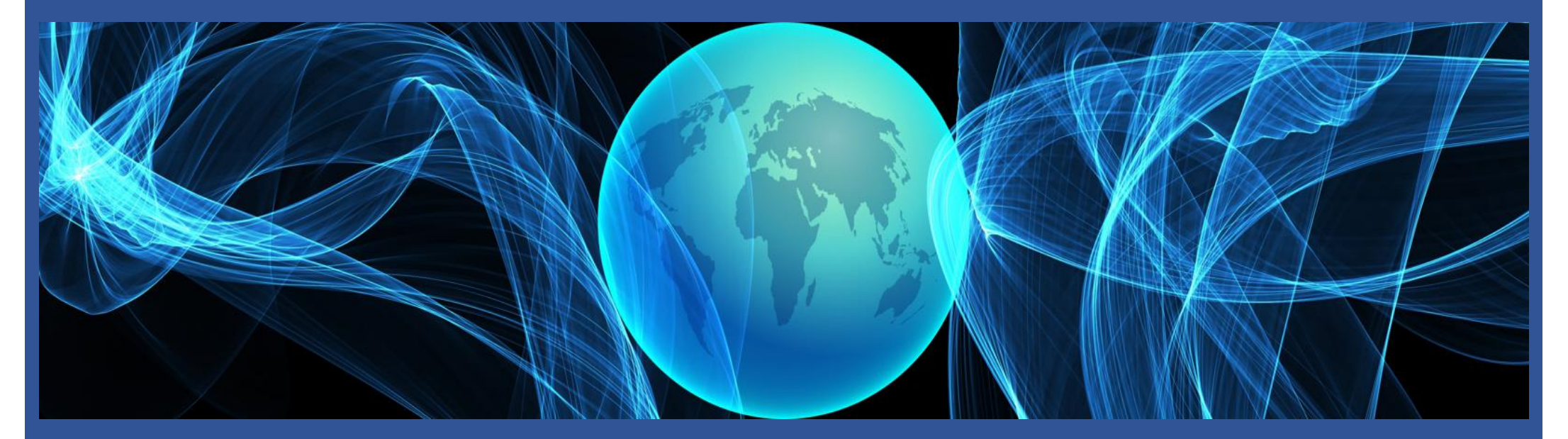

#### Transporter Receive Order(Domestic)

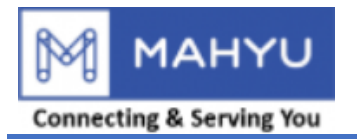

# Main Menu

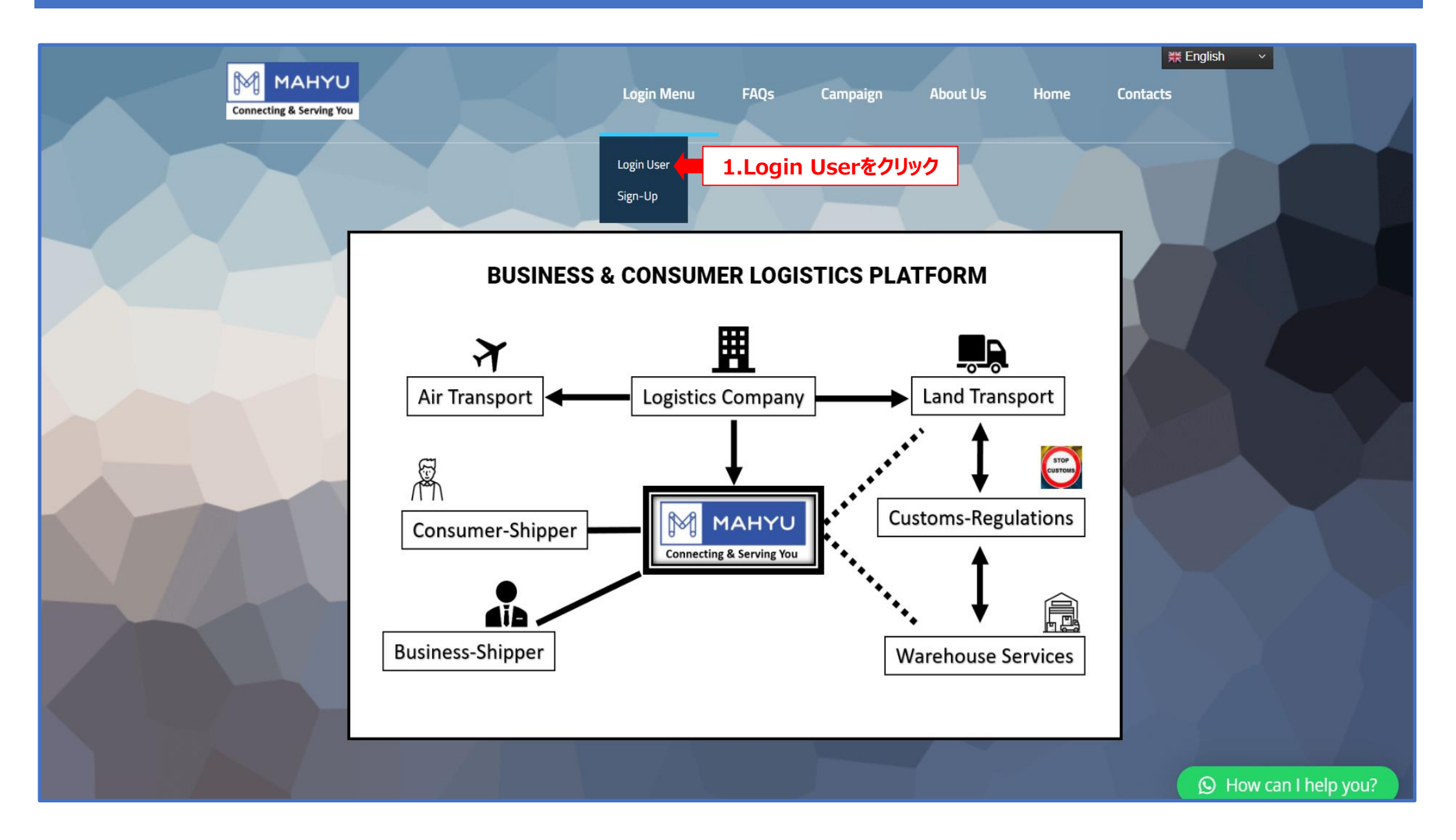

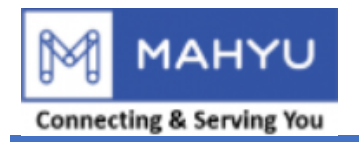

## Main Menu

| MAHYU<br>Connecting & Serving You      | Login Menu ~ Home                                      |                                            |
|----------------------------------------|--------------------------------------------------------|--------------------------------------------|
| ログインメニ                                 | . <b>ユ</b> ー                                           |                                            |
| Eメール<br><b>2.Eメールを入力</b><br>パスワードを忘れた? | ログインユーザー<br>ノバスワード<br><b>3.パスワードを入力</b>                | パスワードの確認 □ 忘れないでください □<br>ログイン 4.ログインをクリック |
|                                        | ホーム画面に戻る                                               |                                            |
| Contact<br>≤ Info@Mahyu.Com            | Support/Help<br>Support@Mahyu.Com<br>Support@Mahyu.Com |                                            |

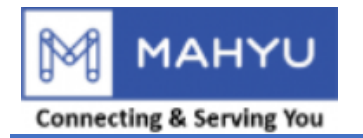

## Notification

| Mahyu                                                                                                    | ≡                  |     |          | 열 🏳 💭 Tppjptest202207               |
|----------------------------------------------------------------------------------------------------|--------------------|-----|----------|-------------------------------------|
| Tppjptest202207  Online NAVIGATION                                                                                                    | ホーム ダッシュボード<br>出荷先 |     |          | 5.ベルをクリックし、内容を確認                    |
| <ul> <li>20 ホーム</li> <li>2 1.会社情報管理 &lt;</li> <li>論 2.出荷スケジュール作成 &lt;</li> <li>ご 3.受注</li> <li>Q 4.出荷状況の確認</li> <li>論 5.出荷履歴</li> <li>Q 6.発地国の通関状況</li> <li>Q 7.着地国の通関状況</li> </ul> |                    |     |          | <br>o<br>出荷<br>  <br>国内<br>  <br>国際 |
| ■倉庫管理 ■ 全ての通知を表示                                                                                                    |                    |     |          | 最新の出荷状況                             |
| i faq                                                                                                    | 注文ID               | 出荷先 | 出荷状況     | 全てのスケジュールを表示                        |
| ₽ ログアウト                                                                                                    | .php#              |     | 全ての注文を表示 |                                     |

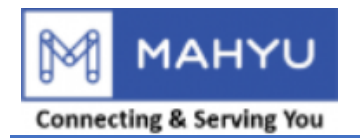

# **Pending Shipment**

| Mahyu                                                                                      | =                                                                                                    | ca <i>i</i> g | ۵ | Tpp-Jp-Test202206 |
|--------------------------------------------------------------------------------------------|----------------------------------------------------------------------------------------------------|---------------|---|-------------------|
| Tpp-Jp-Test202206                                                                          | 通知<br>2022-07-14 16:21:15                                                                                                    |               |   |                   |
| NAVIGATION                                                                                 | I Test-Shpip-Com<br>New Order Received from Test-Shpip-Com   6.注文内容を確認する   6.注文内容を確認する   6.注文内容を確認する   8.世界のののののののののののののののののののののののののののののののののののの |               |   | ◎42秒前             |
| <ul> <li>Q 6.発地国の通関状況</li> <li>Q 7.着地国の通関状況</li> <li>▲ 倉庫管理</li> <li>■ 全ての通知を表示</li> </ul> | 2022-06-24 11:30:37<br>NEW SALES LEAD Koto Ku to Taito Ku     ※新規出荷依頼を確認し、可能であれば依頼のルートを登録する                                                     |               |   | ◎2週間前             |
| i FAQ<br>■ ログアウト                                                                           |                                                                                                    |               |   |                   |

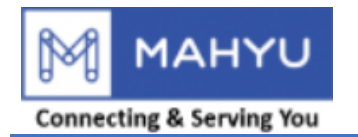

| Mahyu                                   | ≡           |     |                       | <b>適 口 (<sup>3</sup> 1995) Tppjptest202207</b> |
|-----------------------------------------|-------------|-----|-----------------------|------------------------------------------------|
| Tppjptest202207 Online                  | ホーム ダッシュボード |     |                       | <b>晩</b> ホーム > ダッシュボード                         |
| NAVIGATION                              | 出荷先         |     |                       |                                                |
| <b>幽</b> 木一ム                            |             |     |                       | п.                                             |
| ☑ 1.会社情報管理 <                            | 8           |     | and the second second |                                                |
| 台 2.出荷スケジュール作成 く                        |             |     | Sand Sand             | 出荷                                             |
| 🕈 3.受注 🛑 7.受注                           | 注をクリック      |     |                       | քին                                            |
| Q 4. 出荷状況の確認                            |             |     |                       | 0%<br>国内                                       |
| 曲 5. 出荷履歴                               |             |     |                       | lki.                                           |
| Q 6. 発地国の通関状況                           |             |     |                       | 0%                                             |
| Q, 7.着地国の通関状況                           |             |     |                       | 国际                                             |
|                                         |             |     |                       | 最新の出荷状況                                        |
|                                         | 注文ID        | 出荷先 | 出荷状況                  | 全てのスケジュールを表示                                   |
|                                         |             |     | 全ての注文を表示              |                                                |
|                                         |             |     |                       |                                                |
|                                         |             |     |                       |                                                |
|                                         |             |     |                       |                                                |
|                                         |             |     |                       |                                                |
|                                         |             |     |                       |                                                |
|                                         |             |     |                       |                                                |
|                                         |             |     |                       |                                                |
|                                         |             |     |                       |                                                |
| https://www.mahyu.com/transporter/index | php#        |     |                       |                                                |

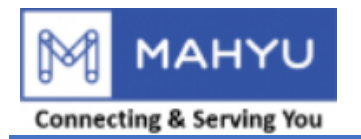

| Mahyu               | ≡        | рт 😁 Д 🧐 тр   | p-Jp-Test202206 |
|---------------------|----------|---------------|-----------------|
| Tpp-Jp-Test202206   | 注文への返答   |               |                 |
| NAVIGATION          | 国内出荷依頼 1 | 8.国内出荷依頼をクリック | +               |
| <b>88</b> 木一ム       | 国際出荷依頼   |               | +               |
| ☞ 1.会社情報管理 <        |          |               |                 |
| 曲 2.出荷スケジュール作成 <    |          |               |                 |
| ┍ 3.受注              |          |               |                 |
| Q 4. 出荷状況の確認        |          |               |                 |
| 曲 5. 出荷履歴           |          |               |                 |
| <b>Q</b> 6.発地国の通関状況 |          |               |                 |
| <b>Q</b> 7.着地国の通関状況 |          |               |                 |
| 自倉庫管理               |          |               |                 |
| ▶ 全ての通知を表示          |          |               |                 |
| i FAQ               |          |               |                 |
| <i>■</i> ログアウト      |          |               |                 |
|                     |          |               |                 |
|                     |          |               |                 |
|                     |          |               |                 |
|                     |          |               |                 |
|                     |          |               |                 |
|                     |          |               |                 |
|                     |          |               |                 |
|                     |          |               |                 |
|                     |          |               |                 |

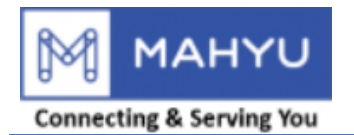

| Mahyu               | ≡        | 隆 🏳 🎝 (侵) Tpp-Jp-Test202206 |
|---------------------|----------|-----------------------------|
| Tpp-Jp-Test202206   | 注文への返答   |                             |
| NAVIGATION          | 国内出荷依頼 1 | -                           |
| <b>88</b> ホーム       | 取引 23#5  | 9.出荷依頼のあった注文番号ををクリック        |
| ☑ 1.会社情報管理 <        |          |                             |
| 曲 2.出荷スケジュール作成 く    | 国際出荷依頼   | +                           |
| ┍ 3.受注              |          |                             |
| Q 4. 出荷状況の確認        |          |                             |
| 曲 5. 出荷履歴           |          |                             |
| <b>Q</b> 6.発地国の通関状況 |          |                             |
| <b>Q</b> 7.着地国の通関状況 |          |                             |
| ■倉庫管理               |          |                             |
| ☑ 全ての通知を表示          |          |                             |
| i FAQ               |          |                             |
| ┛ ログアウト             |          |                             |
|                     |          |                             |
|                     |          |                             |
|                     |          |                             |
|                     |          |                             |
|                     |          |                             |
|                     |          |                             |
|                     |          |                             |
|                     |          |                             |
|                     |          |                             |

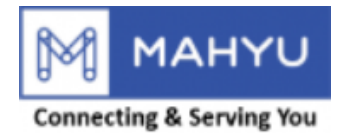

| Mahyu                                                                        | =                                                                                                    |                                                                                                    |                                                                                                   |                                                                                        |        |              | ک 💮 Tpp-Jp-Test202206 |
|------------------------------------------------------------------------------|----------------------------------------------------------------------------------------------------|----------------------------------------------------------------------------------------------------|---------------------------------------------------------------------------------------------------|----------------------------------------------------------------------------------------|--------|--------------|-----------------------|
| Tpp-Jp-Test202206<br>• Online                                                | 注文への返答                                                                                                    |                                                                                                    |                                                                                                   |                                                                                        |        |              |                       |
| NAVIGATION                                                                   | 国内出荷依頼 1                                                                                                    |                                                                                                    |                                                                                                   |                                                                                        |        |              | -                     |
| <b>8</b> 8 <b>ホ</b> ーム                                                       | 取引 23#5                                                                                                    | 0 注文内容を確認する                                                                                                    |                                                                                                   |                                                                                        |        |              | -                     |
| ☞ 1. 会社情報管理 <                                                                | 荷主 :                                                                                                    | Test-Shpip-Com                                                                                                    |                                                                                                   |                                                                                        |        |              |                       |
| ● 2.出荷スケジュール作成 <                                                             | 集荷場所 :                                                                                                    | 2-8-10 Shiomi Koto ku Tokyo                                                                                                    |                                                                                                   |                                                                                        |        |              | 表示                    |
| ┍ 3.受注                                                                       | 出荷先 :                                                                                                    | 110-0007Toukyou-ToTaitou-ku 9 — 8 3 Uenokou                                                                                                    | en                                                                                                |                                                                                        |        |              | 表示                    |
| <b>Q</b> 4. 出荷状況の確認                                                          | 出荷状況 :                                                                                                    | Waiting for Transporter                                                                                                    |                                                                                                   |                                                                                        |        |              |                       |
| 曲 5. 出荷履歴                                                                    | 距離 :                                                                                                    | 7.7 Km away                                                                                                    |                                                                                                   |                                                                                        |        |              |                       |
| Q 6.発地国の通関状況                                                                 | # 品名                                                                                                    | カテゴリー                                                                                                    | 重量                                                                                                | 寸法                                                                                     | 数量     | 総重量          | 容積重量                  |
| Q、7.着地国の通関状況                                                                 | 1 Tshirts                                                                                                    | General Goods                                                                                                    | 20.00 Kg                                                                                          | 20.00 x 20.00 x 20.00 (Cm)                                                             | 20     | ** 400.00 Kg | 32.00 Kg              |
| <ul> <li>倉庫管理</li> <li>▲ 全ての通知を表示</li> <li>i FAQ</li> <li>■ ログアウト</li> </ul> | 医答 11<br>Dear Transporter,<br>Before accepting this shipment, p<br>Click <b>DISCUSS</b> , , to chat with Ship<br>Mahyu will email Work Order notii<br>Thank you. | この注文に対し、受注可能<br>lease communicate directly with Shipper who has so<br>per of any questions.<br>fication to you with detail shipment information (Fo | きか否かを返答<br>elected you as Transporter (or transporter<br>International shipment to include HS cod | at destination in International transaction).<br>le) when shipment is accepted by you. |        |              | チャットで相談               |
|                                                                              |                                                                                                    |                                                                                                    |                                                                                                   | 注文に対し質問がな                                                                              | ある場合は、 | チャットで質問して    | ください。                 |
|                                                                              | 国際出荷依頼                                                                                                    |                                                                                                    |                                                                                                   |                                                                                        |        |              | +                     |
|                                                                              |                                                                                                    |                                                                                                    |                                                                                                   |                                                                                        |        |              |                       |
|                                                                              |                                                                                                    |                                                                                                    |                                                                                                   |                                                                                        |        |              |                       |
|                                                                              |                                                                                                    |                                                                                                    |                                                                                                   |                                                                                        |        |              |                       |
|                                                                              |                                                                                                    |                                                                                                    |                                                                                                   |                                                                                        |        |              |                       |
|                                                                              |                                                                                                    |                                                                                                    |                                                                                                   |                                                                                        |        |              |                       |
|                                                                              |                                                                                                    |                                                                                                    |                                                                                                   |                                                                                        |        |              |                       |

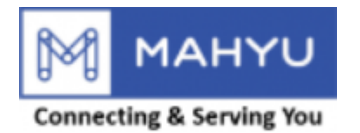

| Mahyu             | =                                                                                                    |                                                   |                                                      |      | 🎒 🏳 🎝 💮 Tpp-Jp-Test202206 |
|-------------------|----------------------------------------------------------------------------------------------------|---------------------------------------------------|------------------------------------------------------|------|---------------------------|
| Tpp-Jp-Test202206 | 注文への返答                                                                                                    | 注文への返答                                            |                                                      | x    |                           |
| NAVIGATION        | 国内出荷依頼                                                                                                    |                                                   |                                                      |      | -                         |
| <b>幽</b> 木一ム      | 取引 23#5                                                                                                    | <b>集荷先</b><br>Koto Ku, Tokyo To                   | <b>総重量</b><br>400.00 Kg                              |      | -                         |
| ☑ 1. 会社情報管理 <     | 荷主 : Test-Shpjp-Com                                                                                                    | 出荷先<br>Taita Ku, Talaya Ta                        | 容積重量                                                 |      |                           |
| ● 2.出荷スケジュール作成 く  | 集荷場所 : 2-8-10 Shiomi Koto ku To                                                                                                    | 出荷日                                               | 32.00 kg<br>運賃                                       | _    | 表示                        |
| ┍ 3.受注            | 出荷先 : 110-0007Toukyou-ToTait                                                                                                    | 22-07-2022, Fri - 12:00:00 AM                     | 50.00 Japanese Yen / Kg                              |      | 表示                        |
| Q 4. 出荷状況の確認      | 出荷状况 : Waiting for Transporter                                                                                                    | <b>配送日</b><br>22-07-2022. Fri - 12:00:00 AM       | 請求額<br>¥ 20.000.00                                   |      |                           |
| 曲 5.出荷履歴          | 距離 : 7.7 Km away                                                                                                    | 車両                                                | 返答                                                   | _    |                           |
| Q 6.発地国の通関状況      | # 品名 力テコ                                                                                                    | Hino - 9753                                       | Select.                                              | A \$ | <b>塗重量</b> 容積重量           |
| Q 7.着地国の通関状況      | 1 Tshirts Genera                                                                                                    | ドライバー<br>1234 - Tonny                             | 1                                                    |      | ** 400.00 Kg 32.00 Kg     |
| <b>會</b> 倉庫管理     |                                                                                                    | トラックの現在の積載率                                       | 受注<br>0% 拒否                                          | 12   | 2.注文内容を確認し返答              |
| ▶ 全ての通知を表示        |                                                                                                    |                                                   |                                                      |      | チャットで相談                   |
| i faq             | Dear Transporter,<br>Before accepting this shipment, please communicate directl                                                               |                                                   | 13.選択後、返答をクリック                                       | 返答   |                           |
| <i>🗐</i> ログアウト    | Click <b>DISCUSS</b> , , to chat with Shipper of any questions.<br>Mahyu will email Work Order notification to you with detail s<br>Thank you | hipment information (For International shipment t | o include HS code) when shipment is accepted by you. | _    |                           |
|                   |                                                                                                    |                                                   |                                                      |      |                           |
|                   |                                                                                                    |                                                   |                                                      |      |                           |
|                   | 国際出荷依頼                                                                                                    |                                                   |                                                      |      | +                         |
|                   |                                                                                                    |                                                   |                                                      |      |                           |
|                   |                                                                                                    |                                                   |                                                      |      |                           |
|                   |                                                                                                    |                                                   |                                                      |      |                           |
|                   |                                                                                                    |                                                   |                                                      |      |                           |
|                   |                                                                                                    |                                                   |                                                      |      |                           |
|                   |                                                                                                    |                                                   |                                                      |      |                           |
|                   |                                                                                                    |                                                   |                                                      |      |                           |

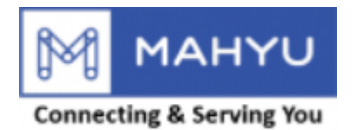

## **Reject Order**

| Mahyu                       | =                                                                                                    |                                             |     |                           |        | ) a @         | ) 💮 Tpp-Jp-Test202206 |
|-----------------------------|----------------------------------------------------------------------------------------------------|---------------------------------------------|-----|---------------------------|--------|---------------|-----------------------|
| Tpp-Jp-Test202206           | 注文への返答                                                                                                    |                                             |     |                           | M      |               |                       |
| NAVIGATION                  | 国内出荷依頼                                                                                                    | 注文への返答                                      |     |                           | Х      |               | -                     |
| <b>&amp; <b><b></b></b></b> | 取引 23#5                                                                                                    | <b>集荷先</b><br>Koto Ku, Tokyo To             |     | <b>総重量</b><br>400.00 Kg   |        |               | -                     |
| ⑦ 1.会社情報管理 <                | 荷主 : Test-Shpjp-Com                                                                                                    | 出荷先<br>Taito Ku, Tokyo To                   |     | 容積重量<br>32.00 Kg          |        |               |                       |
| 台 2. 出荷スケジュール作成 く           | 集荷場所 : 2-8-10 Shiomi Koto ku To                                                                                              | 出荷日                                         |     | 運賃                        |        |               | 表示                    |
| ┍ 3.受注                      | 出荷先 : 110-0007Toukyou-ToTait                                                                                                 | 22-07-2022, Fri - 12:00:00 AM               |     | 50.00 Japanese Yen / Kg   |        |               | 表示                    |
| Q、4. 出荷状況の確認                | 出荷状況 : Waiting for Transporter                                                                                               | <b>配送日</b><br>22-07-2022, Fri - 12:00:00 AM |     | <b>請求額</b><br>¥ 20,000.00 |        |               |                       |
| 曲 5. 出荷履歴                   |                                                                                                    | <b>車両</b><br>Hino - 9753                    |     | 返答                        |        |               |                       |
| Q 6. 発地国の通関状況               | # 品名 力テニ                                                                                                    | ドライバー                                       |     | 拒否                        | Ŧ      | 総重量           | 容積重量                  |
| Q 7.着地国の通関状況                | 1 Tshirts Genera                                                                                                    | 1234 - Tonny                                |     | 埋田<br>Select              | *      | ** 400.00 Kg  | 32.00 Kg              |
| ▲ 倉庫管理                      | 返答                                                                                                    | トフックの現在の積載率                                 | 0 % |                           |        |               | チャットで相談               |
|                             | Dear Transporter,                                                                                                    |                                             |     | 積載不可                      | 14.受注不 | ー<br>可の場合は、理E | 由を選択                  |
|                             | Before accepting this shipment, please communicate directly<br>Click <b>DISCUSS</b> , to chat with Shipper of any questions. |                                             |     | 美间不可                      |        |               |                       |
|                             | Manyu will email Work Order notification to you with details<br>Thank you.                                                   |                                             |     |                           |        |               |                       |
|                             |                                                                                                    |                                             |     |                           |        |               |                       |
|                             |                                                                                                    |                                             |     |                           |        |               | +                     |
|                             |                                                                                                    |                                             |     |                           |        |               |                       |
|                             |                                                                                                    |                                             |     |                           |        |               |                       |
|                             |                                                                                                    |                                             |     |                           |        |               |                       |
|                             |                                                                                                    |                                             |     |                           |        |               |                       |
|                             |                                                                                                    |                                             |     |                           |        |               |                       |
|                             |                                                                                                    |                                             |     |                           |        |               |                       |

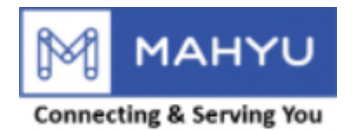

## **Reject Order**

| Mahyu             | ≡                                                                                                    |                                                |                                                          |          | <b>(</b> )  | ۵ a | 💿 Tpp-Jp-Test202206 |
|-------------------|----------------------------------------------------------------------------------------------------|------------------------------------------------|----------------------------------------------------------|----------|-------------|-----|---------------------|
| Tpp-Jp-Test202206 | 注文への返答                                                                                                    |                                                |                                                          | ×        |             |     |                     |
| NAVIGATION        | —————————————————————————————————————                                                                                      | 注文への返答                                         |                                                          | Х        |             |     | -                   |
| <b>幽</b> 市一ム      | 取引 23#5                                                                                                    | <b>集荷先</b><br>Koto Ku, Tokyo To                | <b>總重量</b><br>400.00 Kg                                  |          |             |     | -                   |
| ☞ 1.会社情報管理 、      | 荷主 : Test-Shpjp-Com                                                                                                    | 出荷先<br>Taito Ku, Tokyo To                      | 容積重量<br>22.00 km                                         |          |             |     |                     |
| 曲 2.出荷スケジュール作成 <  | 集荷場所 : 2-8-10 Shiomi Koto ku To                                                                                            | 出荷日                                            | <u>運賃</u>                                                |          |             |     | 表示                  |
| ┍ 3.受注            | 出荷先 : 110-0007Toukyou-ToTait                                                                                               | 22-07-2022, Fri - 12:00:00 AM                  | 50.00 Japanese Yen / Kg                                  |          |             |     | 表示                  |
| Q 4. 出荷状況の確認      | 出荷状況 : Waiting for Transporter                                                                                             | <b>配送日</b><br>22-07-2022, Fri - 12:00:00 AM    | 請求額<br>¥20,000.00                                        |          |             |     |                     |
| 曲 5. 出荷履歴         | 距離 : 7.7 Km away                                                                                                    | 車両                                             | 返答                                                       |          |             |     |                     |
| Q 6. 発地国の通関状況     | # 品名 力テニ                                                                                                    | HIN0-9753                                      | 拒否                                                       | <b>*</b> | 総重量         |     | 容積重量                |
| Q、7.着地国の通関状況      | 1 Tshirts General                                                                                                    | 1234 - Tonny                                   | 理由                                                       | _        | ** 400.00 H | ⟨g  | 32.00 Kg            |
| ■倉庫管理             | 波答                                                                                                    | トラックの現在の積載率                                    | 0 %                                                      | ·        |             |     | チャットで相談             |
| ☑ 全ての通知を表示        | Dear Transporter                                                                                                    |                                                |                                                          | 海茶       |             |     |                     |
| <b>i</b> FAQ      | Before accepting this shipment, please communicate directly<br>Click <b>DISCUSS</b> to chat with Shipper of any questions. |                                                | 15.理田を選択後、返合をクリック                                        |          |             |     |                     |
| ┛ ログアウト           | Mahyu will email Work Order notification to you with detail s<br>Thank you.                                                | nipment information (For International shipmen | it to include HS code) when shipment is accepted by you. |          |             |     |                     |
|                   |                                                                                                    |                                                |                                                          |          |             |     |                     |
|                   |                                                                                                    |                                                |                                                          |          |             |     |                     |
|                   | 国際出何 <b>化</b> 粮                                                                                                    |                                                |                                                          |          |             |     | +                   |
|                   |                                                                                                    |                                                |                                                          |          |             |     |                     |
|                   |                                                                                                    |                                                |                                                          |          |             |     |                     |
|                   |                                                                                                    |                                                |                                                          |          |             |     |                     |
|                   |                                                                                                    |                                                |                                                          |          |             |     |                     |
|                   |                                                                                                    |                                                |                                                          |          |             |     |                     |

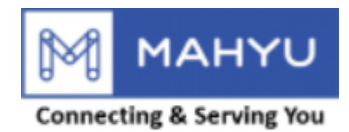

## Accept Order

| Mahyu             | ≡                                                                                                    |                                             |         |                                                                                                    |                                                                                                    | 며 @          | Δ 💮 Tpp-Jp-Test202206 |
|-------------------|----------------------------------------------------------------------------------------------------|---------------------------------------------|---------|----------------------------------------------------------------------------------------------------|----------------------------------------------------------------------------------------------------|--------------|-----------------------|
| Tpp-Jp-Test202206 | 注文への返答                                                                                                    |                                             |         |                                                                                                    | v                                                                                                    |              |                       |
| NAVIGATION        | 国内出荷依頼                                                                                                    | 注又への返答                                      |         |                                                                                                    | X                                                                                                    |              | -                     |
| <b>的</b> 木一ム      | 取引 23#5                                                                                                    | <b>集荷先</b><br>Koto Ku, Tokyo To             |         | <b>総重量</b><br>400.00 Kg                                                                                                    |                                                                                                    |              | -                     |
| ☞ 1.会社情報管理 <      | 荷主 : Test-Shpjp-Com                                                                                                    | 出荷先<br>Taita Ku Takua Ta                    |         | 容積重量                                                                                                    |                                                                                                    |              |                       |
|                   | 集荷場所 : 2-8-10 Shiomi Koto ku                                                                                                    | Co<br>出荷日                                   |         | <u>運賃</u>                                                                                                    |                                                                                                    |              | 表示                    |
| ┍ 3.受注            | 出荷先 : 110-0007Toukyou-ToTa                                                                                                    | 22-07-2022, Fri - 12:00:00 AM               |         | 50.00 Japanese Yen / Kg                                                                                                    |                                                                                                    |              | 表示                    |
| Q 4. 出荷状況の確認      | 出荷状况 : Waiting for Transporter                                                                                                    | <b>配送日</b><br>22-07-2022, Fri - 12:00:00 AM |         | <b>請求額</b><br>¥ 20,000.00                                                                                                    |                                                                                                    |              |                       |
| 曲 5. 出荷履歴         | 距離 : 7.7 Km away                                                                                                    | 車両                                          |         | 返答                                                                                                    |                                                                                                    |              |                       |
| Q 6.発地国の通関状況      | # 品名 力テ                                                                                                    | Hino - 9753                                 |         | 受注                                                                                                    | Ψ                                                                                                    | 総重量          | 容積重量                  |
| Q 7.着地国の通関状況      | 1 Tshirts Gener                                                                                                    | ドライバー<br>1234 - Tonny                       |         | 必須添付資料                                                                                                    |                                                                                                    | ** 400.00 Kg | 32.00 Kg              |
| ■倉庫管理             |                                                                                                    | トラックの現在の積載率                                 | 0%      | 応険初証明書<br>MSDS 製品安全                                                                                                    | 16.受注を選択後                                                                                                    | 、必要な書類を追     | 選択                    |
| ▶ 全ての通知を表示        |                                                                                                    |                                             |         | 衛生証明書<br>賠償責任保険証券                                                                                                    |                                                                                                    |              | ットで相談                 |
| i FAQ             | Dear Transporter,<br>Before accepting this shipment, please communicate direc                                                              | tly.                                        |         | Dear Transporter                                                                                                    |                                                                                                    |              |                       |
| ■ ログアウト           | Click <b>DISCUSS</b> , to chat with Shipper of any questions.<br>Mahyu will email Work Order notification to you with detail<br>Thank you. | S                                           |         | Please select documents ne<br>Shipment. Driver will be inst<br>from shipper to include stan<br>list during pick up schedule<br>Thank you. | eded to accompany this Domestic<br>ructed to pick up selected documents<br>dard documents: Invoice and Packing<br>route. |              |                       |
|                   | 国際出荷依頼                                                                                                    |                                             | 17.必要書類 | <b>を選択後、返答</b>                                                                                                    | をクリック 📑 📧                                                                                                    |              | +                     |
|                   |                                                                                                    |                                             |         |                                                                                                    |                                                                                                    |              |                       |